DSID Social Media Consulting

2 1

2 1

2 14

2

THE

3

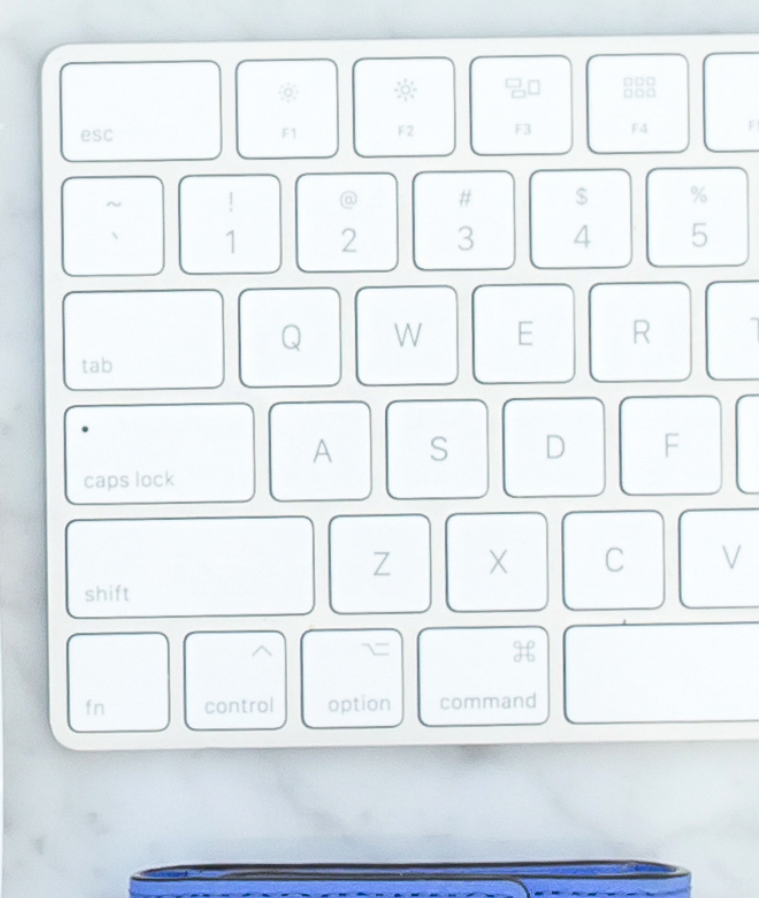

Videos on Instagram are a very powerful tool!

I know that many people don't like the idea of being 'on-camera' but if you aren't using your stories to reach your audience you are missing out on a valuable tool. Instagram stories allows users a FREE opportunity to get in front of your audience. No expensive videographer, no curated content, just a chance to be yourself, share your life and story and lift the curtain of your world to show your potential customers what you offer.

Many businesses use stories to show the behind-the-scenes of their day. Sharing everything from your home, your meals, your workout, your pets, your routine, your family and the things and places you love.

The reason stories matter is they allow you to connect to your audience. Connection is key because people connecting with you signals to the Instagram algorithm that you are getting engagement. When someone watches your stories, sends a GIF, sends a DM, or shares your story, Instagram flags your content as interesting and should be featured in your followers feeds. Do you notice that you always see the same people? That's because you and others are connecting with those accounts.

The GREAT News... is the more engagement you have with your audience, the more likely you will be the first featured on the rest of your followers feeds, including the ones who haven't been engaging on a regular basis. Connection and engagement has a snowball effect. Your number one goal on your instagram is engagement.

Now let's jump into 'How' to create an Instagram Story!

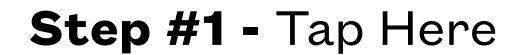

Where you'll find your DM's

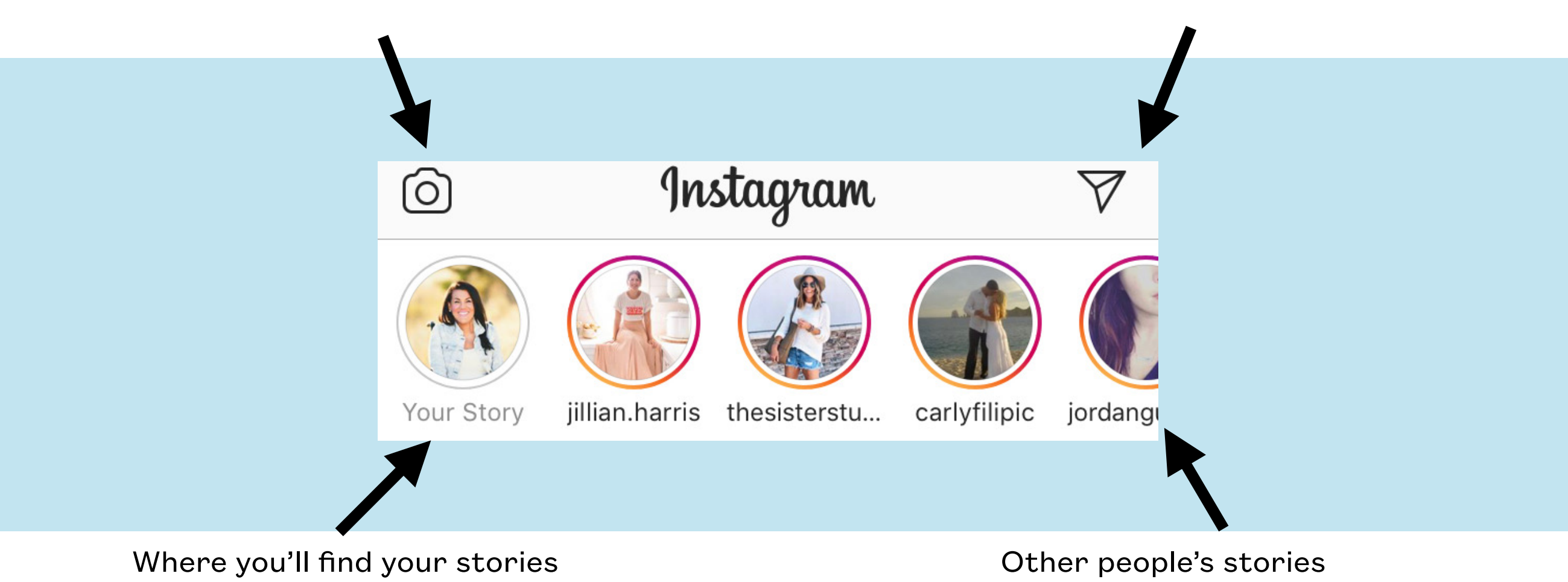

after you post them.

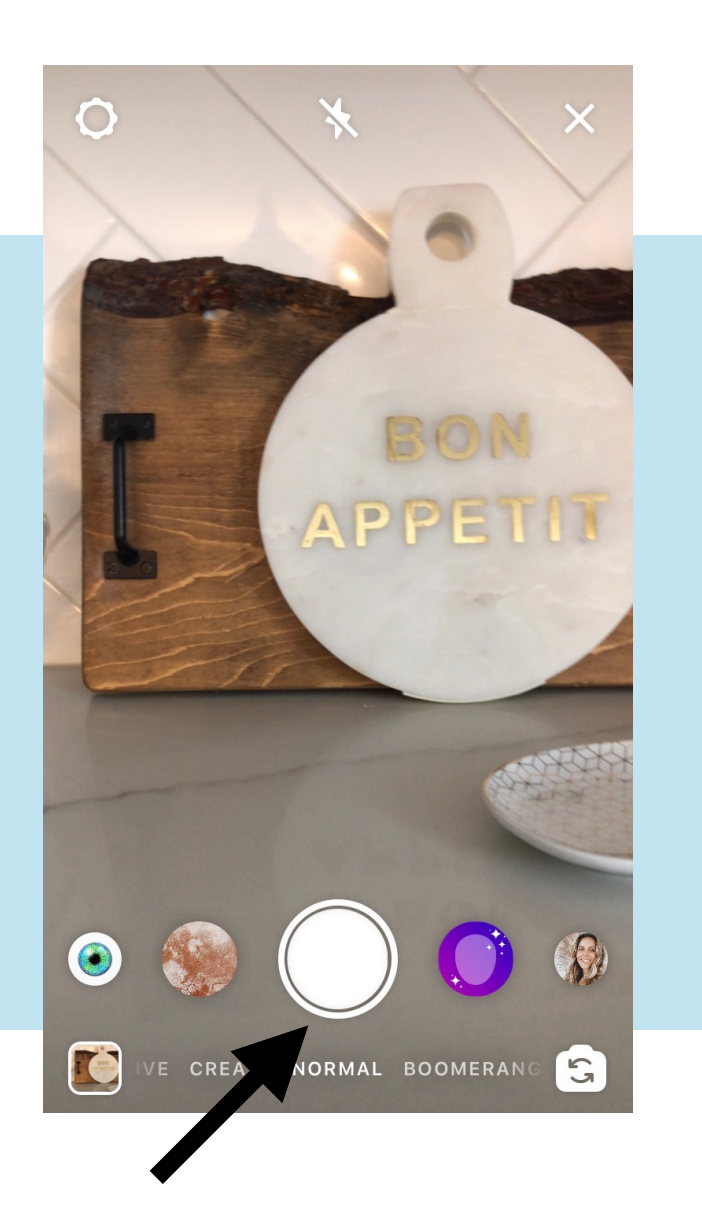

Swipe to Choose Your 'Mode'

For Example ~ Hands-Free allows the camera to roll for 4 X 15 Second Slides without you holding the button

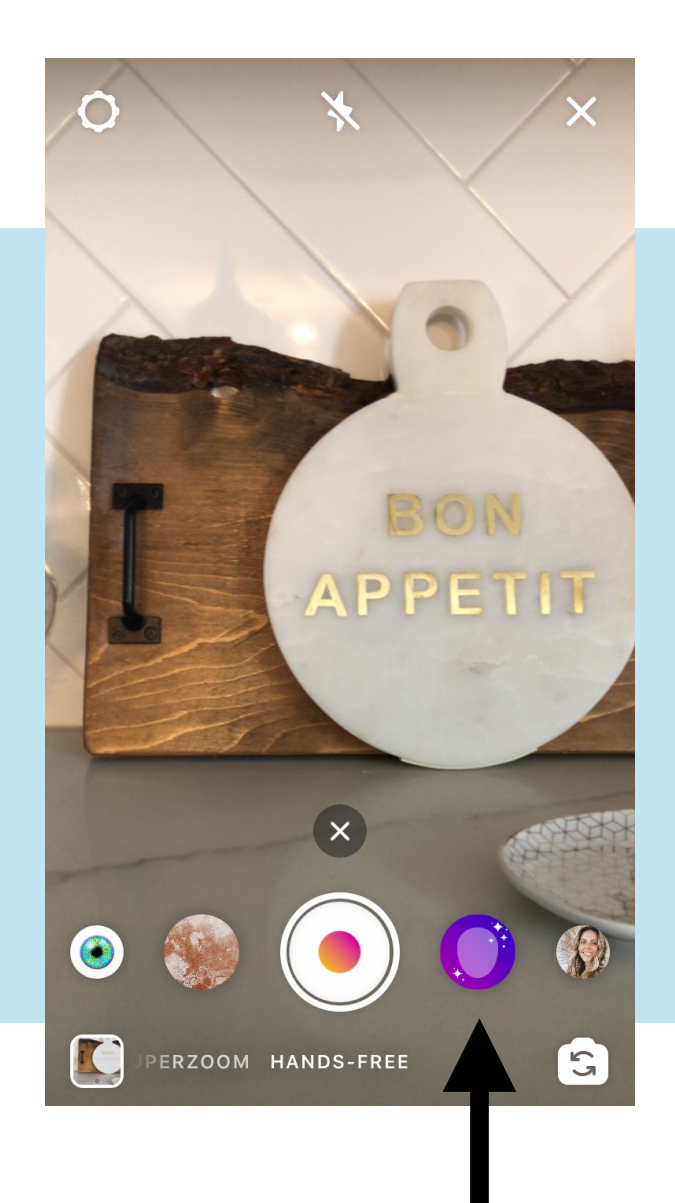

**Step #2 -** First choose your 'Mode', then your 'Filter' and then Tap White Circle for Photo or Hold White Circle for Video

Swipe to Choose Your 'Filter'

**Step #3 -** Additional Filter options are available by swiping the screen once you are done taking your photo or recording your video. Press Play to see how easy it is to change the look of your content!

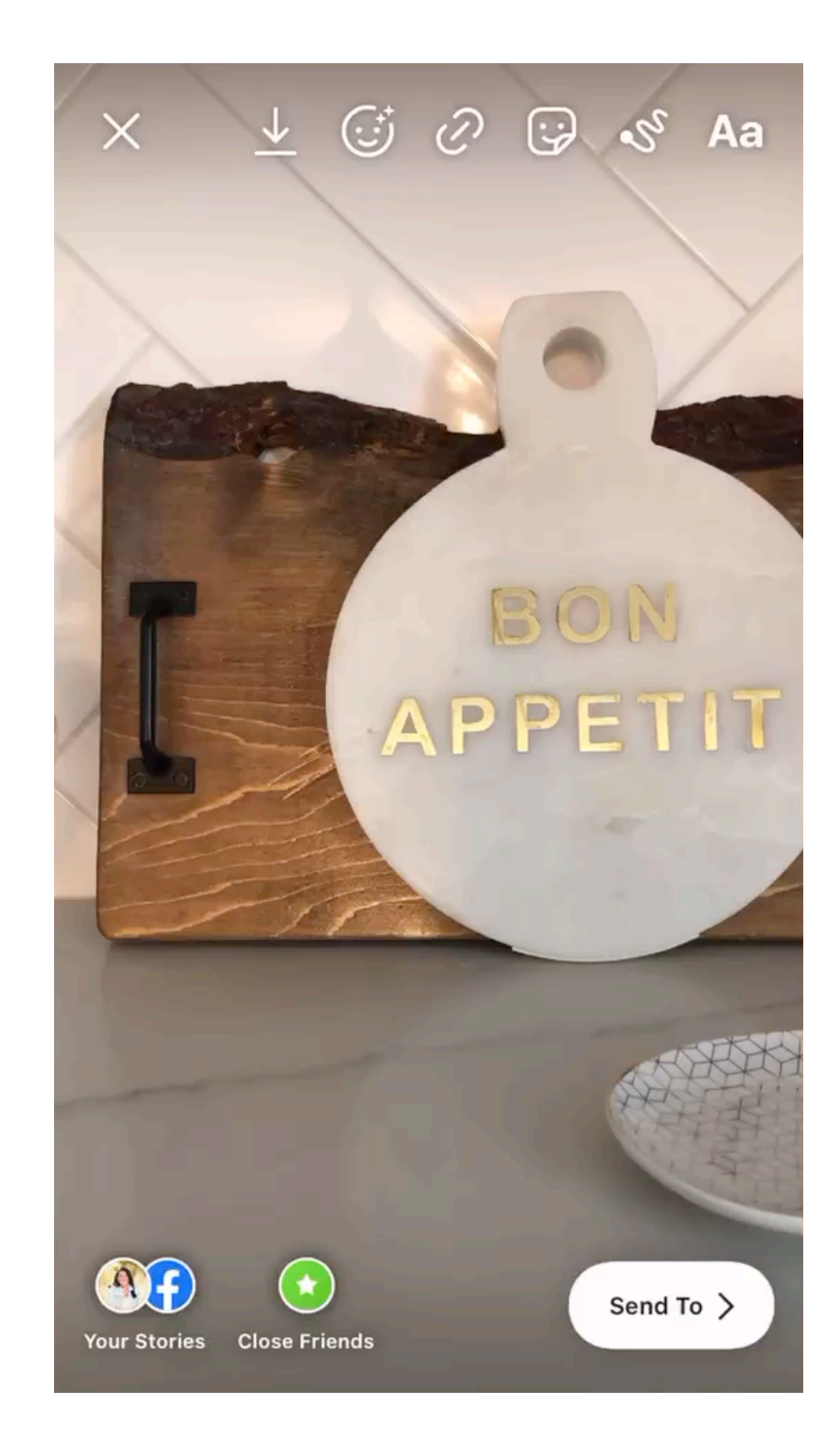

#### **Control Center**

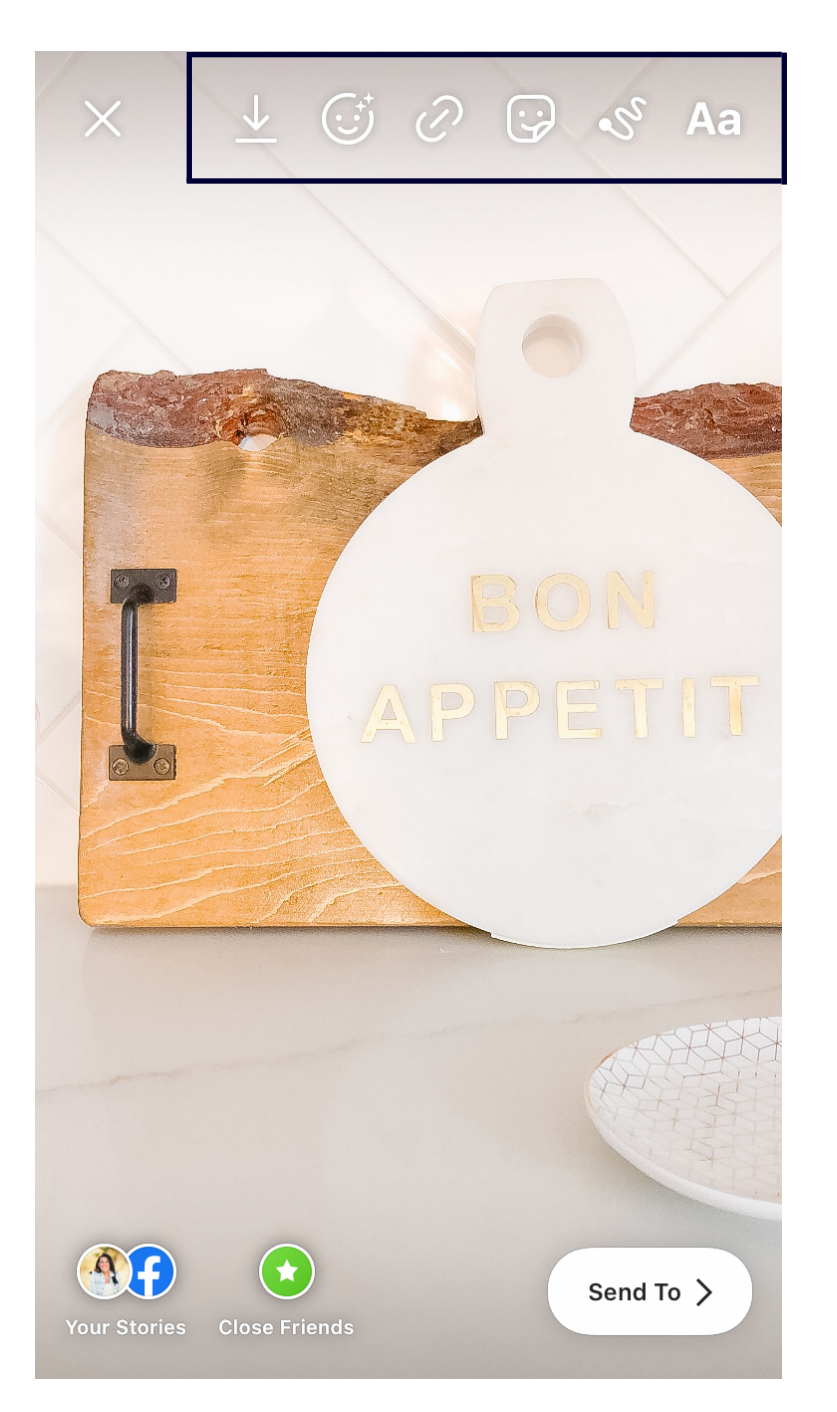

## HOW TO CREATE

**Step #4 -** Now that you have your photo edited the way you want, let's add GIF's, Your Messaging, Stickers etc.

#### ADDING TEXT

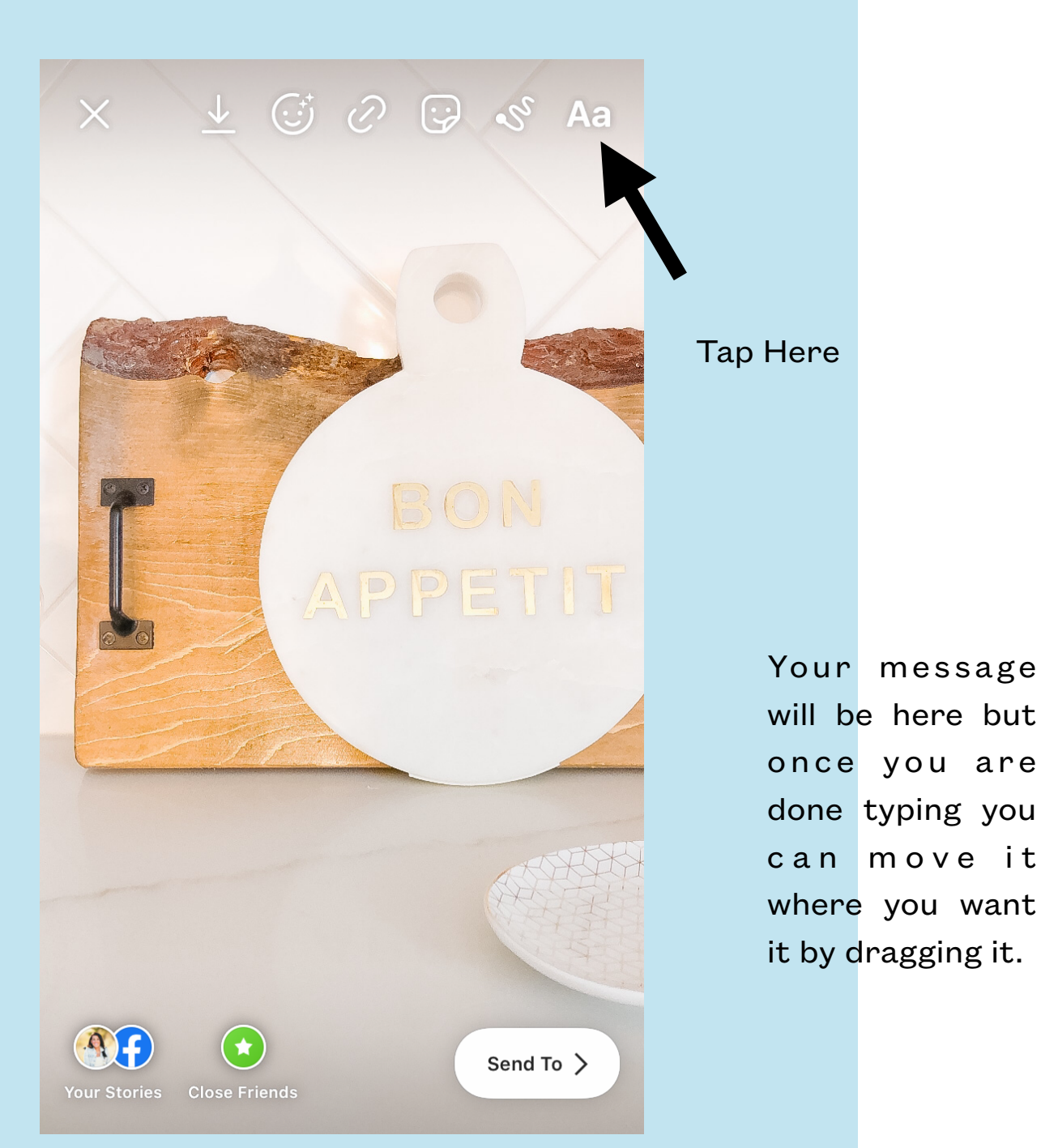

#### HOW TO CREATE

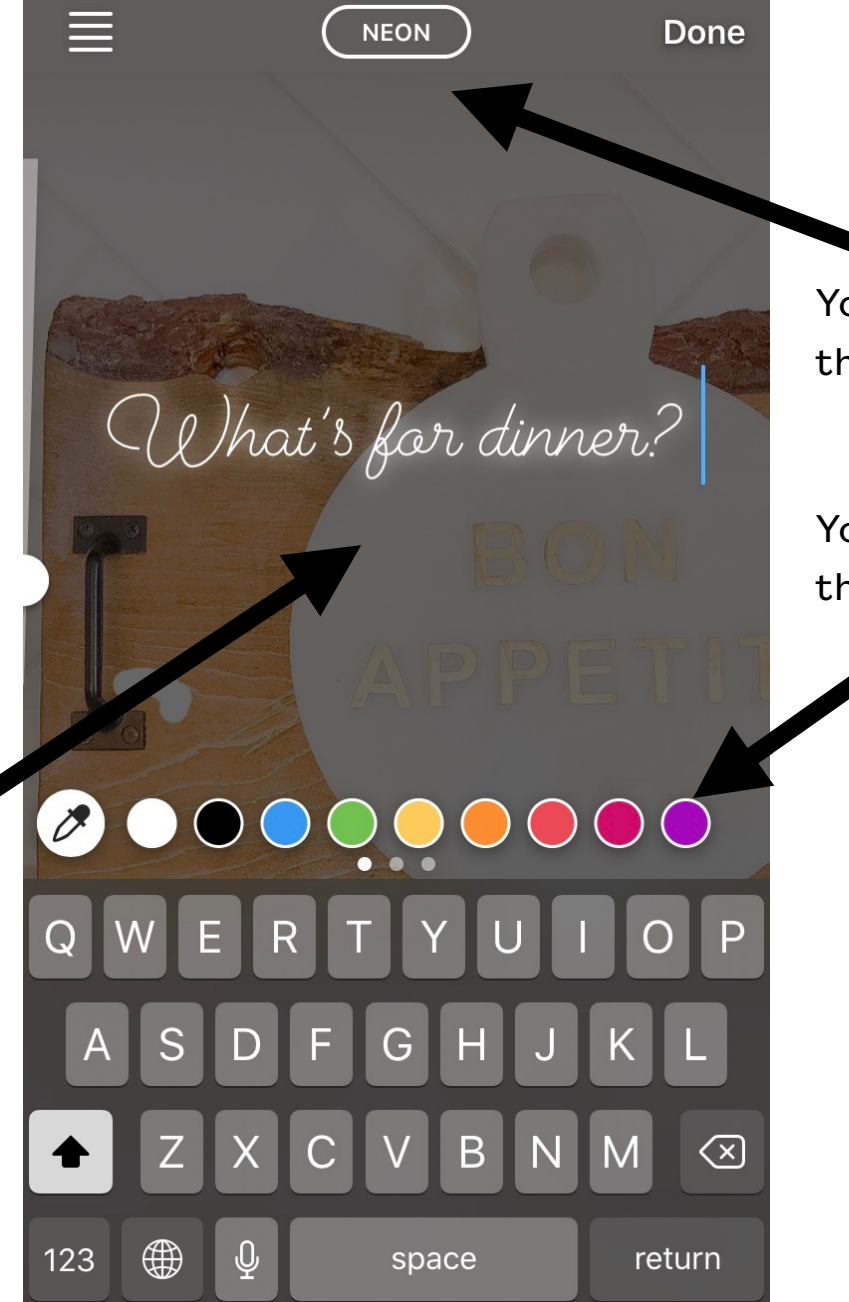

You can change the font here.

You can change the colour here.

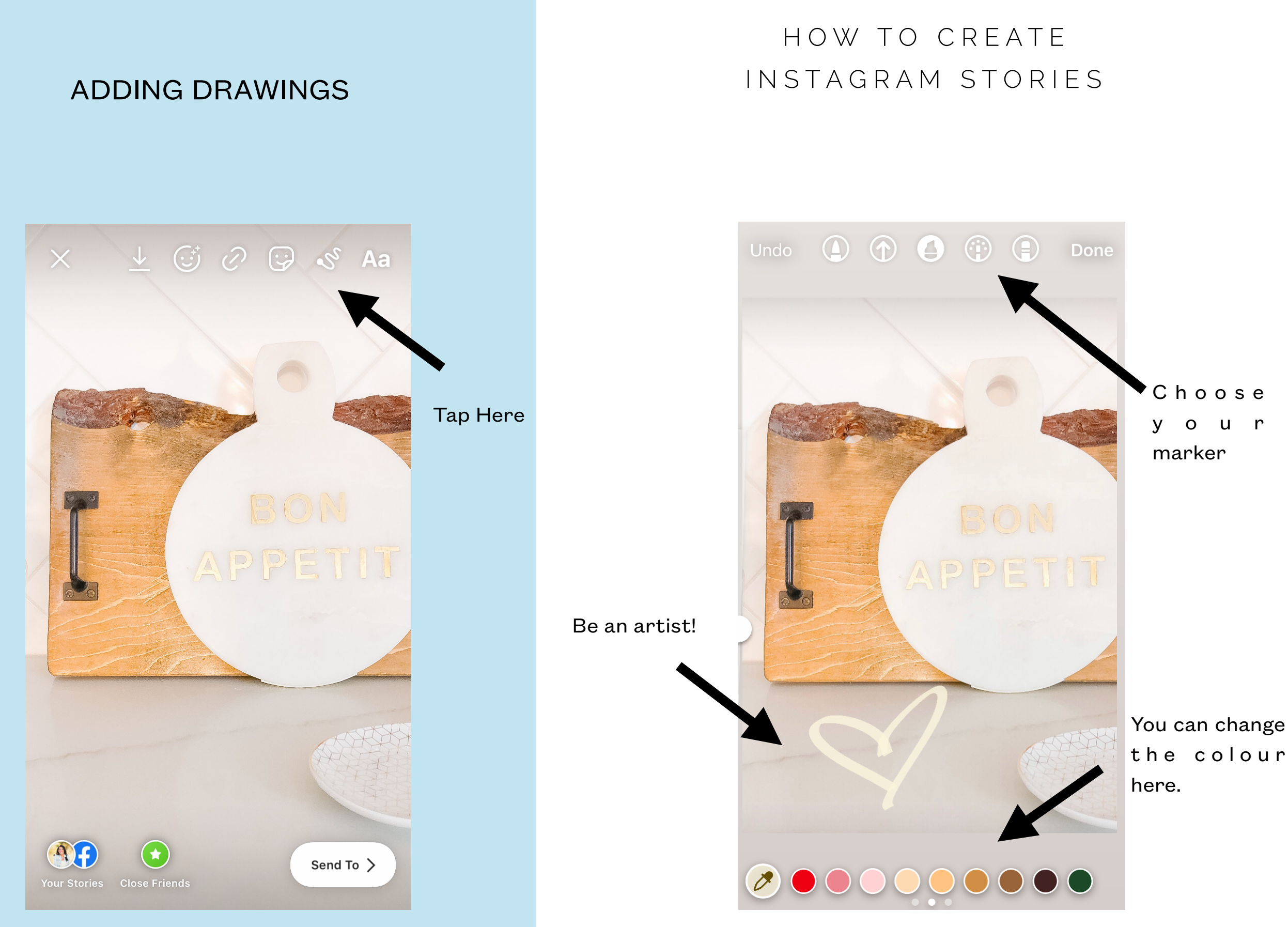

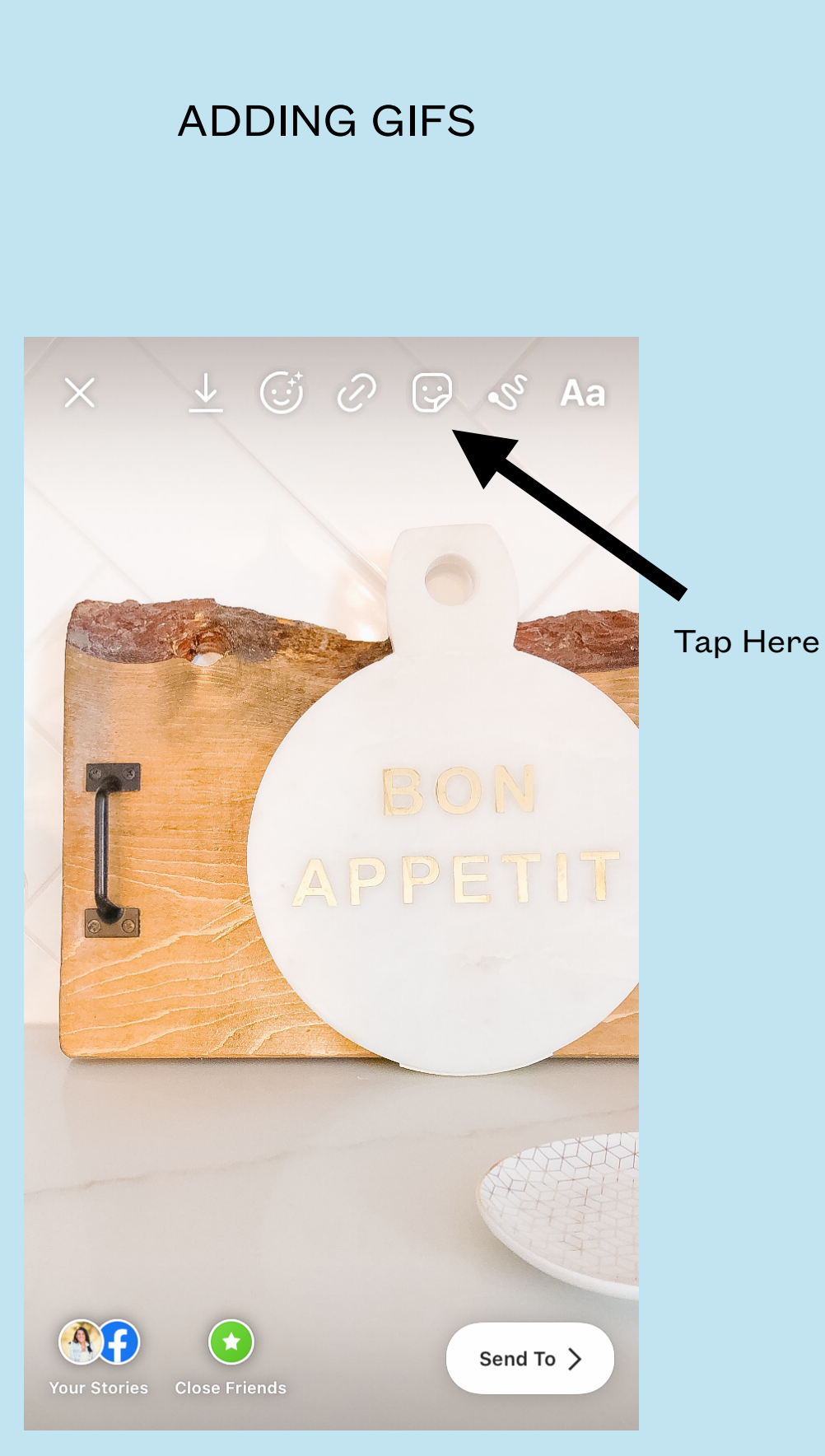

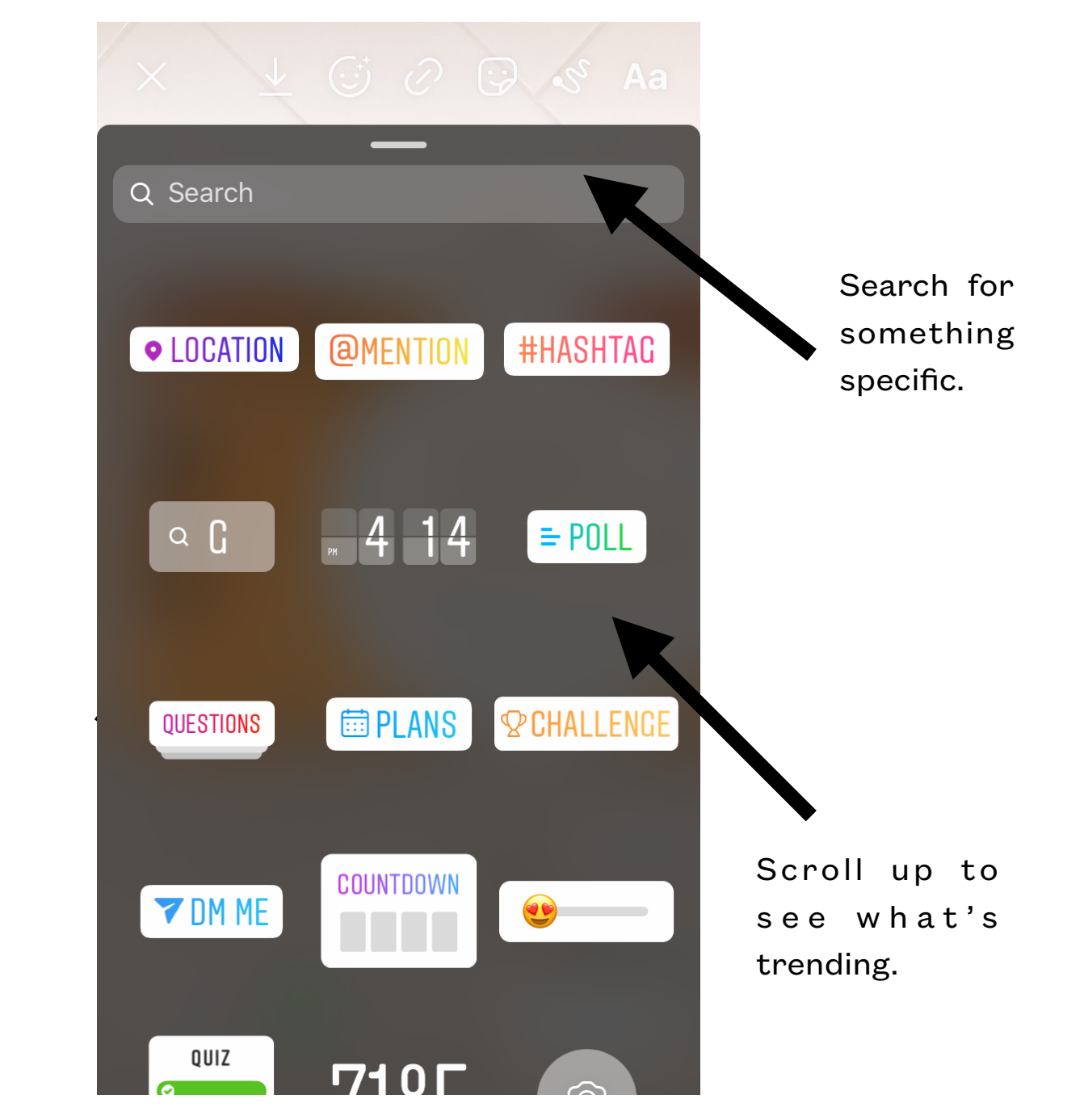

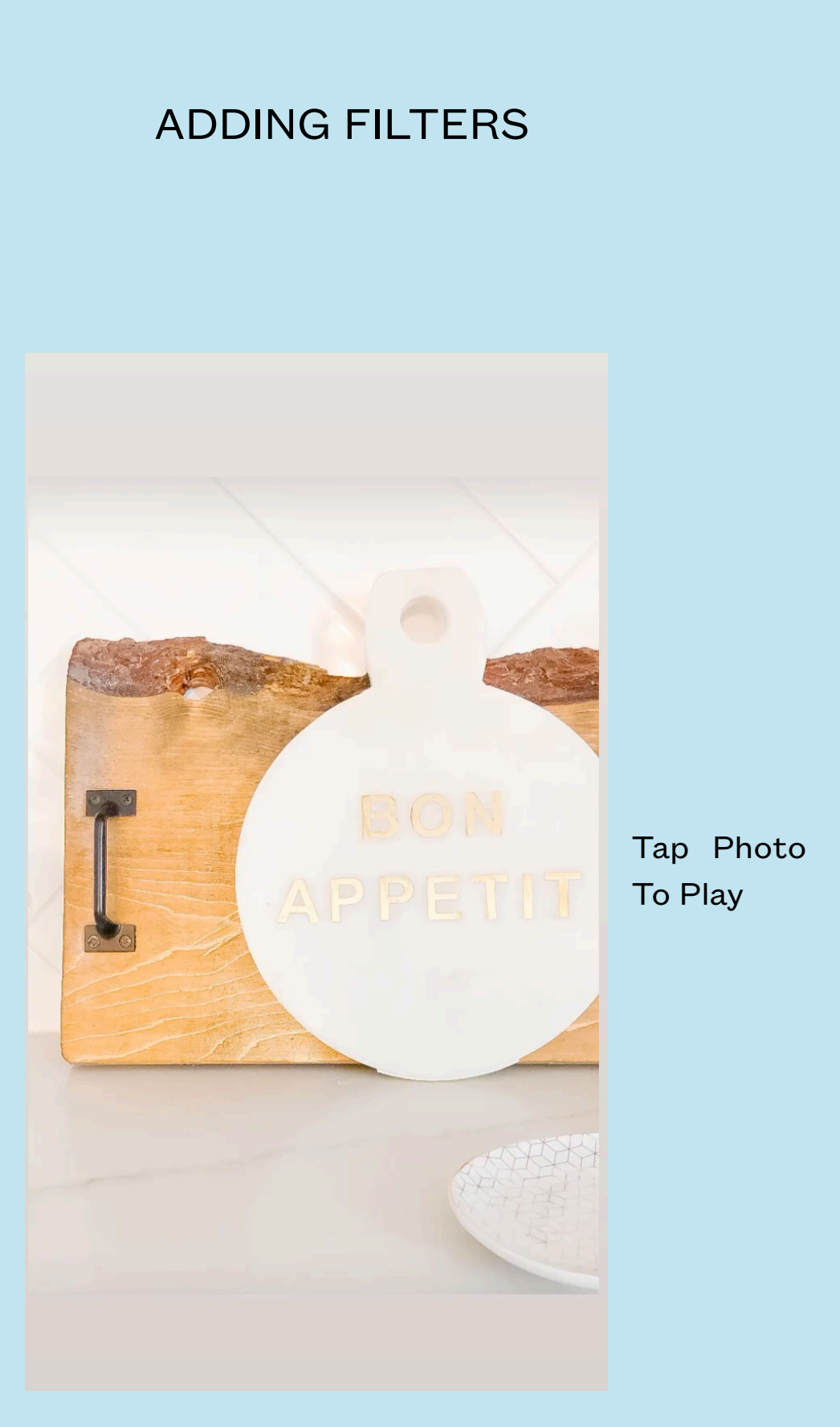

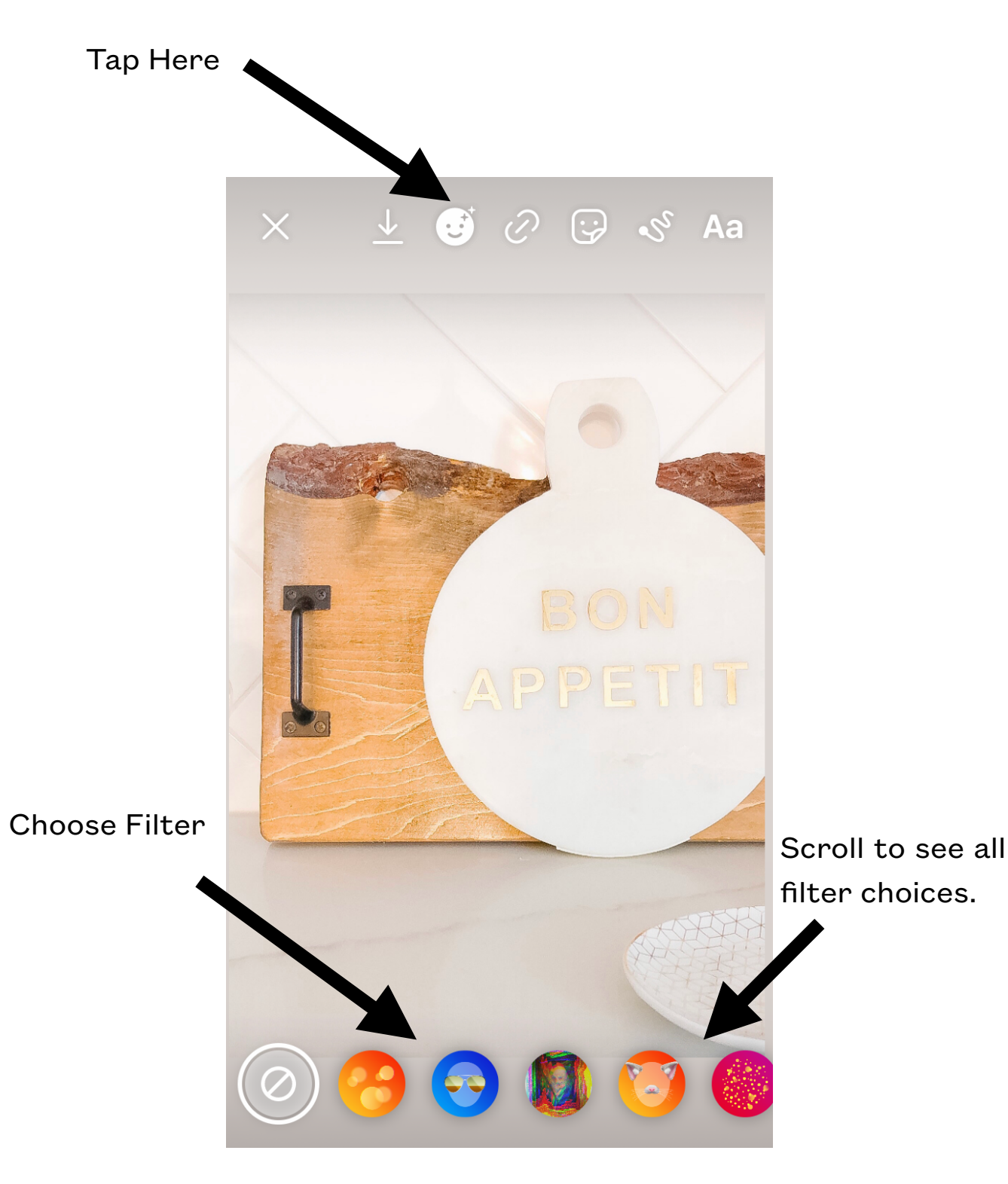

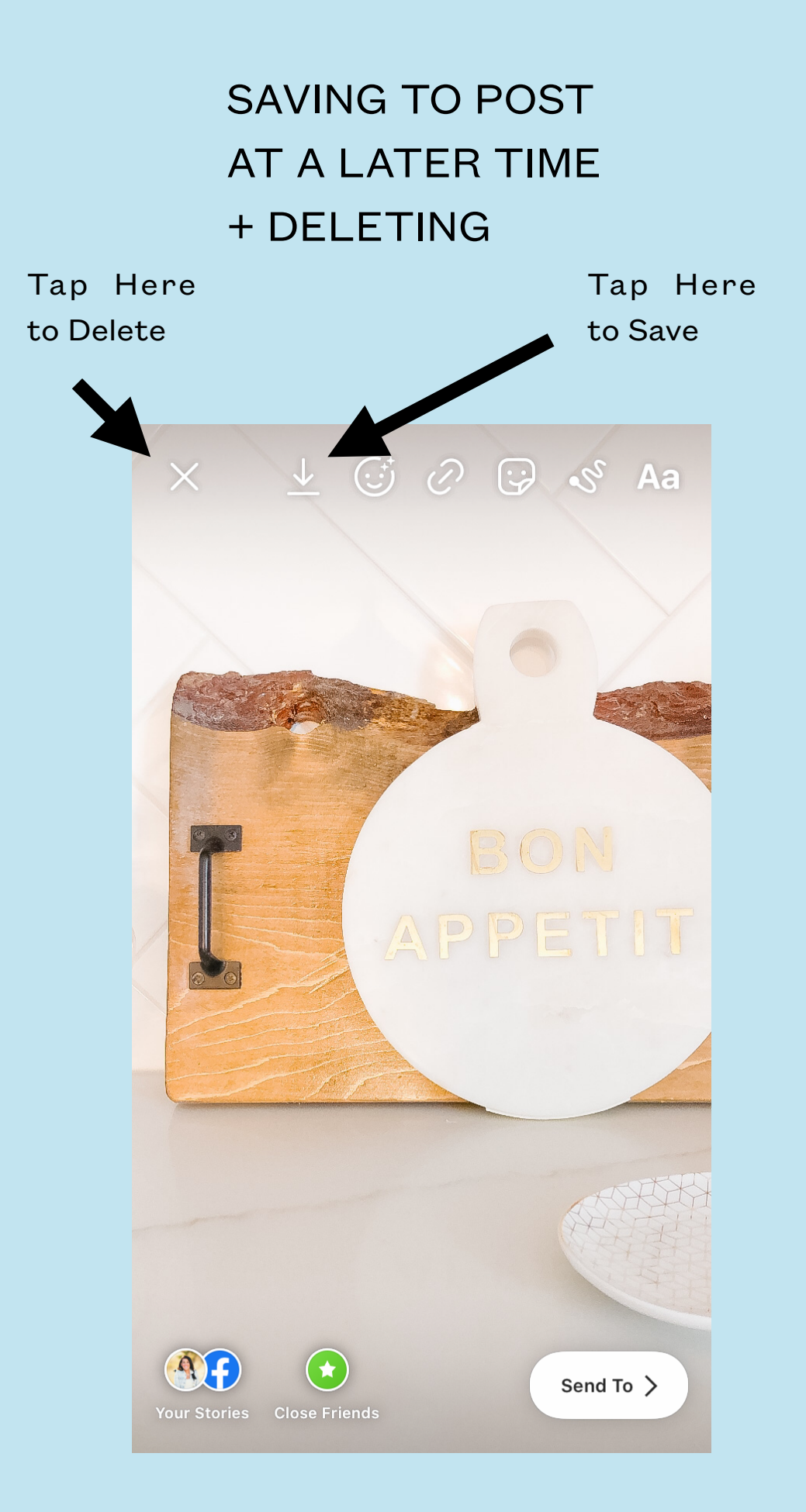

POSTING TO YOUR STORIES IMMEDIATELY + SHARING WITH YOUR AUDIENCE

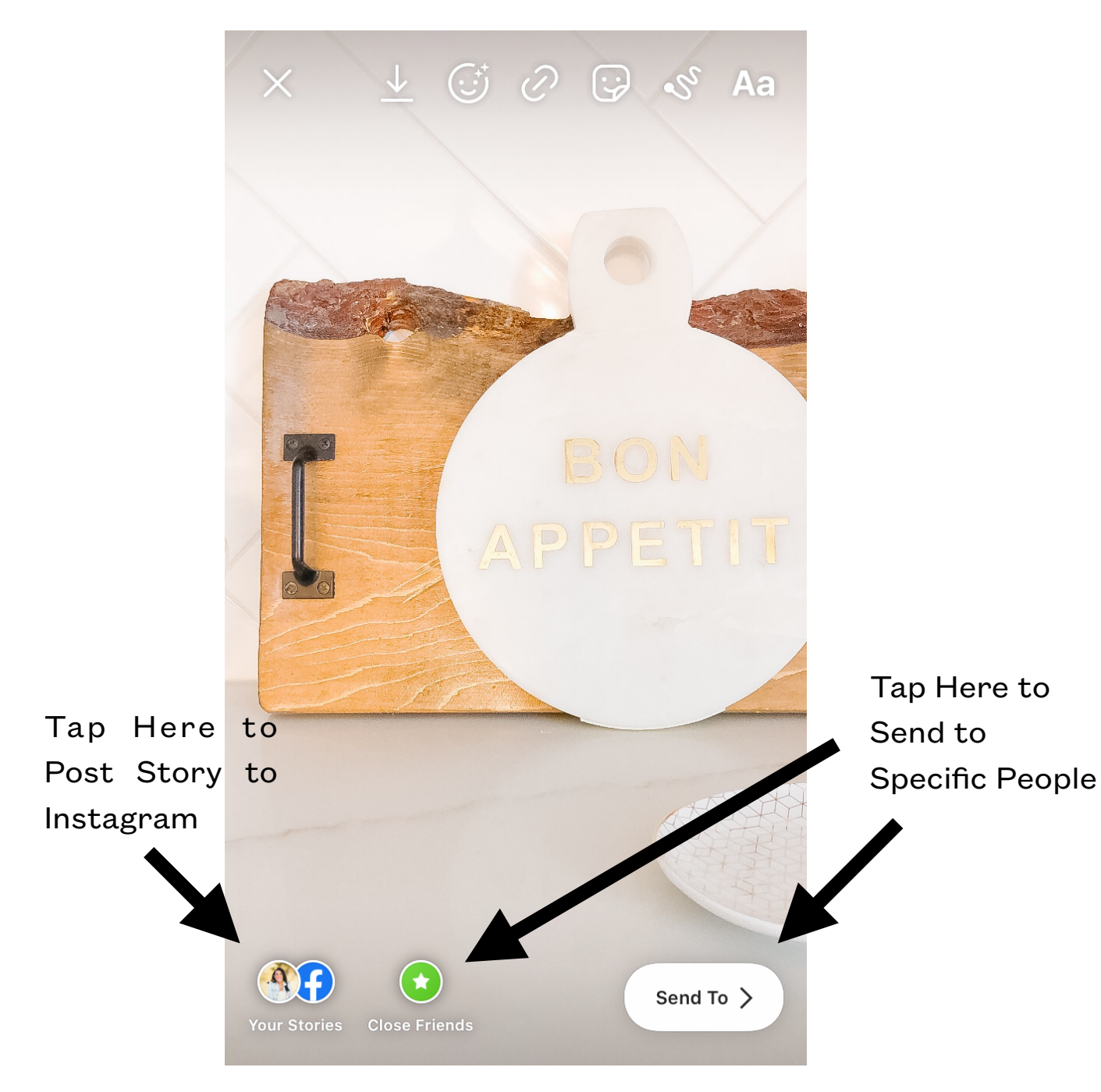

#### FOR MORE TIPS AND TRICKS FOLLOW ME ON SOCIAL

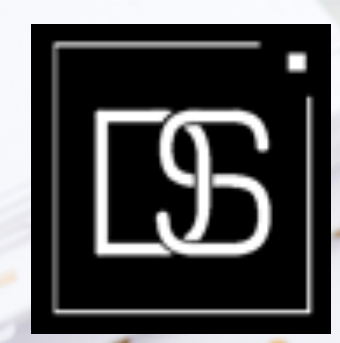

DAYLESHEEHANINTERIORDESIGN.COM

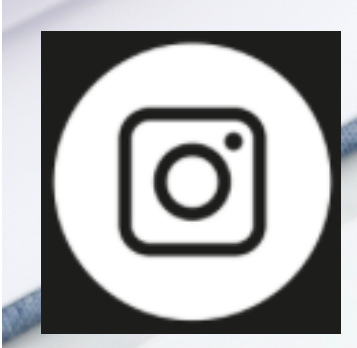

f

HTTP://WWW.INSTAGRAM.COM/DAYLE\_SHEEHAN\_INTERIOR\_DESIGN/

HTTP://WWW.FACEBOOK.COM/DAYLESHEEHANINTERIORDESIGN/

0

4

Q

7